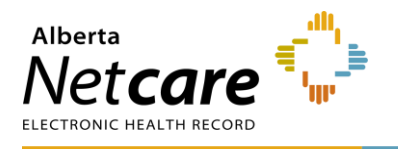

# Manage Referrals

The user role you have been assigned in eReferral will dictate what dashboards and associated workflow items you can access. Regardless of your assigned role, the same process is used to filter and find referrals.

- Referring providers have access to the My Referrals dashboard.
- Receiving providers can access the *My Assigned Referrals* dashboard and the *Triage Referrals* dashboard. Sometimes, they may also have access to the *My Referrals* dashboard.
- Triage users will have access to all dashboards.

### New Referrals - New Requests Worklist

- 1 Select eReferral from the Clinical Portal Menu, then Triage Referrals.
- 2 Select *New Requests* to display a list of referrals awaiting clerical triage in the *New Request* worklist. New requests are referrals that have been entered or received and have not had any action taken on them. Once a workflow action has been taken on a referral it will move to the appropriate worklist.

| Triage Referrals                   |       |           |           |
|------------------------------------|-------|-----------|-----------|
| Requests                           | Total | Referrals | eConsults |
| Drafts                             | 0     | 0         | 0         |
| Undelivered                        | 0     | 0         | 0         |
| Action Required 🛕                  | 22    | 16        | 6         |
| New Requests                       | 2     | 2         | -         |
| Redirected                         | 19    | 18        | 1         |
| Triage                             | 67    | 44        | 23        |
| Waiting for Response               | 8     | 6         | 2         |
| Waiting for Appointment/Waitlisted | 14    | 14        | -         |
| Deferred                           | 1     | 1         | -         |
| Scheduled                          | 12    | 12        | -         |
| Completed/Cancelled/Declined       | 39    | 28        | 11        |

NOTE:Referrals that have been redirected from another triage facility will appear in the<br/>*Redirected* worklist. The referral will appear on the newly assigned facility's *Triage*<br/>*Referrals* dashboard in the *Redirected* worklist. Only users who have access to the<br/>Triage dashboard or the My Assigned Referrals dashboard have access to this<br/>function. Referring providers do not have access to this feature.

**3** Open the referral to access the workflows.

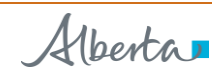

| Triage: New Requ                     | uests                                     |                                   |                       |                         |                       |          |                                     |                            |                             |
|--------------------------------------|-------------------------------------------|-----------------------------------|-----------------------|-------------------------|-----------------------|----------|-------------------------------------|----------------------------|-----------------------------|
| Received Date                        |                                           | to                                | Ξ                     |                         |                       |          | PHN/ULI                             |                            |                             |
| Referral Reason                      |                                           | Q                                 |                       |                         |                       |          | Patient Firs                        | t Name                     |                             |
| Specialty                            |                                           | Q                                 |                       |                         |                       |          | Patlent Las                         | t Name                     |                             |
| Triage Site                          |                                           | Q                                 |                       |                         |                       |          | Request Ty                          | pe                         | ~                           |
| Service Provider                     |                                           | Q                                 |                       |                         |                       |          | Referral ID                         |                            |                             |
| External Triage                      |                                           | Q                                 |                       |                         |                       |          | Priority                            |                            |                             |
| Site                                 |                                           |                                   |                       |                         |                       |          |                                     |                            |                             |
| Status                               | New Request (🗷                            |                                   |                       |                         |                       |          | Exclude Wa<br>for Respon            | alting C<br>se             | )                           |
| Clear Received Date                  | before entering new s                     | earch criteria.                   |                       |                         |                       |          | Show Refer<br>Review                | rrals for                  | )                           |
| Search Res                           | set Enter a new fav                       | ourite search 🕀                   |                       |                         |                       |          |                                     |                            |                             |
| Patient                              |                                           | Request<br>Type/Referral ID       | Received<br>Date (T2) | Status/Status<br>Reason | Referral<br>Reason    | Priority | Triage Site                         | External<br>Triage<br>Site | Service<br>Provider         |
| EREFERRAL, Two<br>12-Jan-1970 (54 ye | <b>B</b> ULI: 10000-8114<br>ars) / Female | <b>Referral</b><br>RFS-AAB-070161 | 08-Nov-<br>2024       | New Request             | Arthritis<br>of elbow |          | Central FAST<br>Orthopaedics<br>CAT |                            | Receiving<br>Provider<br>II |

4 Click Start Clerical Triage. This will change the status of the referral from New Request to Clerical Triage in Progress and the referral will move to the Triage worklist. If Clerical Triage Complete is selected the status of the referral will change to Waiting for Clinical Triage and the referral will move to the Triage worklist. Any workflow actions taken on a New Request will move to the associated worklist.

| Communication ~   Intake ~ | Scheduling ~   Triage ~ |
|----------------------------|-------------------------|
| Change Referral Reason     |                         |
| Complete Clerical Triage   |                         |
| Redirect                   |                         |
| Set External Triage Site   |                         |
| Set Service Provider       |                         |
| Start Clerical Triage      |                         |
| Update Received Date (T2)  |                         |

# **Triage Worklist**

- 1 Select eReferral from the Clinical Portal Menu, then Triage Referrals.
- 2 Select the *Triage* worklist.

| Triage Referrals                   |       |           |           |
|------------------------------------|-------|-----------|-----------|
| Requests                           | Total | Referrals | eConsults |
| Drafts                             | 0     | 0         | 0         |
| Undelivered                        | 0     | 0         | 0         |
| Action Required 🛕                  | 22    | 16        | 6         |
| New Requests                       | 2     | 2         | -         |
| Redirected                         | 19    | 18        | 1         |
| Triage                             | 67    | 44        | 23        |
| Waiting for Response               | 8     | 6         | 2         |
| Waiting for Appointment/Waitlisted | 14    | 14        | -         |
| Deferred                           | 1     | 1         | -         |
| Scheduled                          | 12    | 12        | -         |
| Completed/Cancelled/Declined       | 39    | 28        | 11        |

- 3 Filter on *Referrals* from this list. You can also filter by *Referral Reason*, *Specialty*, *Triage Site*, *Service Provider*, *External Triage Site* and *Priority*. Use the *Received Date* to narrow down and focus on newly received referrals to ensure they are triaged on time.
- 4 Click *Exclude Waiting for Response* to exclude all referrals that are still waiting for responses.
- 5 You can further refine your search results by filtering on referral status:
  - Accepted: Referrals that have been accepted by the specialty and are pending further processing. This may also be required when the specialist/clinic does clinical triage, and the referral has been accepted by the specialist/clinic.
  - *Appointment Missed*: Referrals with previous appointment booked dates that the patient missed. The reason for missing can also be selected, and notes can be added to further clarify.
  - *Clerical Triage in Progress*: New referrals that are pending initial review or referrals requiring additional information before assigning to a provider.
  - Clinical Triage Progress: Clinician/specialist has started a clinical review of the referral.
  - *Response in Progress*: Advice has been provided on the referral and is pending a review from a clinician/specialist.
  - *Waiting for Clinical Triage*: Clerical triage has been completed and is awaiting clinical review by a specialist/clinic.
  - *Information Provided*: Requested information from the referring provider has been received, and the referral has been updated.
  - The referral *Received Date* has a system default date of a one-month timeframe. Clear this field if
    you wish to view all referrals based on your selected filter(s).

| Triage: Tria            | ge              |                |            |                                 |            |
|-------------------------|-----------------|----------------|------------|---------------------------------|------------|
| Received<br>Date        |                 | to             |            | PHN/ULI                         |            |
| Referral<br>Reason      |                 | Q              | ]          | Patient<br>First<br>Name        |            |
| Specialty               |                 | Q              | ]          | Patient<br>Last Name            |            |
| Triage Site             |                 | ۹              | ]          | Request<br>Type                 | Referral 🗸 |
| Service<br>Provider     |                 | م              | ]          | Referral ID                     |            |
| External<br>Triage Site |                 | ۹              | ]          | Priority                        | ~          |
| Status                  | Accepted 🛞      | Appointmen     | t Missed 🛞 | Exclude                         |            |
|                         | Clerical Triage | in Progress 🖲  | 0          | Waiting<br>for                  |            |
|                         | Clinical Triage | in Progress 🖲  |            | Response                        |            |
|                         | Response in Pr  | rogress 🙁      |            |                                 |            |
|                         | Waiting for Cli | nical Triage 🛞 |            |                                 |            |
|                         | (+) Add         |                |            |                                 |            |
|                         |                 |                |            | Show<br>Referrals<br>for Review |            |

- 6 When a referral is opened, the *Workflow Bar* and other actions are located at the top right of the referral.
  - Add Note: Used to add notes (i.e., General, Clinical or Clerical).
  - *Edit Referral*: Used to make changes to the referral, such as to add/modify an address or phone/fax number.
  - Print and Print All: Used to print to a local printer or save as a PDF document.
    - (*Print All & Print*) Referral Contents The entire Referral form will print except for free text fields that are blank.
    - (*Print All & Print*) Support Documents This section lists the titles of all the attached documents. This includes external documents attached in the *Right Panel* or within the Referral. It does not include linked Alberta Netcare documents.
    - (*Print All*) *Notes* and *Activity* All the notes (General, Clinical or Clerical) and activity that appear in the *Right Panel*.
    - (*Print All*) *Referral Attachments* This section displays copies of all the attached documents. This includes external documents attached in the *Right Panel* of the Referral. It does not include linked Alberta Netcare documents.
    - (Print) Notes All the notes (General, Clinical or Clerical) that appear in the Right Panel.
  - Workflow Bar: Used to change the referral status. Each of these items has options that can be accessed by clicking the drop-down arrow. The Workflow Bar is selected to identify the progress of the request, which begins with Update Received Date (T2) through to Cancel. The items displayed on the Workflow Bar are dictated by the user role you have been assigned in eReferral.

## Triage Referrals & My Assigned Referrals Workflow Bar

# **Workflow Bar Options**

#### **Advice**

| Add Note   | Edit Referral Print Print All Advice  |
|------------|---------------------------------------|
|            | Respond with Advice                   |
| 5 days ago | Respond with Advice (Review Required) |

Respond with Advice – Select this option if this referral requires advice/further investigation (i.e., missing required information, continuing to manage the patient in the scope of practice, informing the receiving provider/clinic that a referral has been submitted on their behalf, etc.). Provide the advice in the comment box, choose the Complete Reason, and click Complete. The referral is now complete and will appear on the Completed worklist of the My Referrals dashboard of the referring provider and the Completed/Cancelled/Declined worklist on the Triage Referrals dashboard.

| Response bate             | 30-Oct-2024 🔳                                                                       |                                                   |  |  |  |
|---------------------------|-------------------------------------------------------------------------------------|---------------------------------------------------|--|--|--|
| Set Service<br>Provider * | Receiving Provider I 🛞                                                              |                                                   |  |  |  |
| Advice/Response           | •                                                                                   |                                                   |  |  |  |
| Attach External           |                                                                                     | Choose a file                                     |  |  |  |
| Document(s)               | File size restricted to 30MB. Multiple files can be uploaded up to a limit of 150ME |                                                   |  |  |  |
| Netcare<br>Document(s)    | ⊕ Link a document                                                                   |                                                   |  |  |  |
| Complete Reason           | Called Requesting Provide                                                           | r - Routine                                       |  |  |  |
|                           | Called Requesting Provide                                                           | r- Emergent/Urgent Request                        |  |  |  |
|                           | O Continue Managing Withir                                                          | n Your Scope of Practice                          |  |  |  |
|                           | O Referral Required - Refer t                                                       | o the Provider of Your Choice                     |  |  |  |
|                           |                                                                                     |                                                   |  |  |  |
|                           | O Referral Submitted on You                                                         | nr Behalf                                         |  |  |  |
|                           | <ul> <li>Referral Submitted on You</li> <li>Additional Information no</li> </ul>    | ır Behalf<br>t provided, unable to provide advice |  |  |  |

 Respond with Advice (Review Required) – Select this option to provide advice that requires a review by a specialist before it is provided to the referrer (i.e., if a fellow or other staff member composes the response). Provide the advice in the comment box, choose the Complete Reason, and click Submit for Review. The referral is now awaiting specialist review and will appear on the Action Required worklist on the Triage Referrals dashboard and My Assigned Referrals dashboard.

| Set Service<br>Provider * | Receiving Provider I ()                                                                                        |
|---------------------------|----------------------------------------------------------------------------------------------------|
| Advice/Response *         |                                                                                                    |
| Attach External           | Choose a file                                                                                                  |
| Document(s)               | File size restricted to 30MB. Multiple files can be uploaded up to a limit of 150MB.                           |
| Netcare<br>Document(s)    | Unk a document                                                                                                 |
| Complete Reason           | Called Requesting Provider - Routine                                                                           |
|                           | Continue Managing Within Your Scope of Practice     O Referral Regulated Refer to the Regulator of Your Choice |
|                           |                                                                                                    |
|                           | Additional information not provided, unable to provide advice                                                  |
|                           | Clear Action Required                                                                                          |
| Submit for Review         | Cancel                                                                                                    |

#### Closing

| Ad | lvice ~   Closing | y l c | Comm | unicat | tion 🗸 🕴 Intake 🗸 |
|----|-------------------|-------|------|--------|-------------------|
| m  | Cancel            | bgy   | ~    | -      | People            |
| e  | Complete (T5)     | ~     |      |        | Referrer          |
|    | Decline           |       |      |        | 4                 |

 Cancel – Select this option to change the referral status to Cancelled. Select the Reason for cancelling the referral. The request will now move to the Completed/Cancelled/ Declined worklist for referring and receiving providers.

| Cancel   |        |                                                                                                    |   |
|----------|--------|----------------------------------------------------------------------------------------------------|---|
| Reason * |        |                                                                                                    | ~ |
| Comment  |        | Referral no longer needed<br>Patient has been unsuccessful attending appointments<br>Unable to contact patient<br>Patient has declined service |   |
| Apply    | Cancel | Patient deceased<br>Incorrect Referring Provider added to form<br>Referral created against incorrect patient                                   |   |

Decline – Select this option to change the referral status to Declined. The request will now move to the Completed/Cancelled/
 Declined worklist for referring and receiving providers. Select the Reason and an option for Standard Advice if applicable. The date will default to the current day. Change if required.

|                                     | ~                                             |                                                                                                    |
|-------------------------------------|-----------------------------------------------|----------------------------------------------------------------------------------------------------|
| File size restricted to an MR Multi | Choose a file                                 | 3                                                                                                    |
| € Link a document                   | hio tino can oo ahoonaca ah io a muu of 20044 |                                                                                                    |
|                                     |                                               |                                                                                                    |
|                                     | File size restricted to 30MB. Multi           | ✓ Choose a file<br>File size restricted to goMB. Multiple files can be uploaded up to a limit of 150MI<br>⊕ Link a document |

 Complete (T5) – Select this option to change the referral status to Complete. The request will now move to the Completed worklist for the referring provider on the My Referrals dashboard and the Completed/Cancelled/Declined worklist on the Triage Referrals dashboard and My Assigned Referrals dashboard.

If the patient attended the appointment, make sure to select *Patient attended appointment*. This will cause the *Date Appointment Attended (T5)* to appear.

The *Date Appointment Attended (T5)* will autopopulate based on the date it was booked. This will be used along with the *Received Date (T2)* and *Accepted Date (T3)* to calculate the patient's referral wait time.

The default selection for referrals in the *Completed/Cancelled/Declined* list is one (1) month. This value is set by the *Show Completed/Cancelled/Declined* referrals in the *Triage Referrals* panel on your *My Details* screen.

#### **Communication**

| All   Advice ~   Closing ~   Communication | Y Intake V    |
|--------------------------------------------|---------------|
| Create and attach letter                   | ople          |
| Provide Information (to Referrer)          | opie          |
| Request Information (from Referrer)        | eferrer       |
| Requested Info: Received/Not Required      | ervice Provid |

| Accepted Date (T3)                  | 13-Dec-2023                                                                         |                          |                       |              |
|-------------------------------------|-------------------------------------------------------------------------------------|--------------------------|-----------------------|--------------|
| Priority                            | Routine 🗸                                                                           |                          |                       |              |
| Set Service Provider                | Dr                                                                                  | *                        |                       |              |
| Reason *                            | Patient attended                                                                    | appointment              |                       |              |
|                                     | O Consult Letter Sent O Consult Letter Sent and Available on Alberta Netcare Portal |                          |                       |              |
|                                     |                                                                                     |                          |                       |              |
|                                     | O Lab results sent                                                                  |                          |                       |              |
|                                     | O Lab results sent a                                                                | and available on Alberta | Netcare Portal        |              |
|                                     | 🛛 Clear                                                                             |                          |                       |              |
| Date Appointment<br>Attended (T5) * | 14-Feb-2024 🔳                                                                       |                          |                       |              |
| Appointment Type                    | Consult 🗸                                                                           |                          |                       |              |
| Outcome *                           | O Procedure completed at appointment                                                |                          |                       |              |
|                                     | Patient discharged from our care, as per consult letter                             |                          |                       |              |
|                                     | ○ We will continue ongoing patient care                                             |                          |                       |              |
|                                     | ○ Booking the patient for procedure                                                 |                          |                       |              |
|                                     | $\bigcirc$ Pre-screening completed and patient will be booked to see specialist     |                          |                       |              |
|                                     | O Pre-screening completed; patient discharged as per consult letter                 |                          |                       |              |
|                                     | O Pre-screening completed; information not provided by service                      |                          |                       |              |
|                                     | O Information Not Provided by Service                                               |                          |                       |              |
|                                     | 🛛 Clear                                                                             |                          |                       |              |
| Attach External                     |                                                                                     |                          | Choose a file         |              |
| Document(s)                         | File size restricted to                                                             | 30MB. Multiple files car | be uploaded up to a l | imit of 150M |
| Netcare<br>Document(s)              | • Link a documen                                                                    | it                       |                       |              |
| Comments                            |                                                                                     |                          |                       |              |
|                                     |                                                                                     |                          |                       |              |

 Create and attach letter – This option is for the Facilitated Access to Specialized Treatment (FAST) team to generate and send a letter to the referring provider. Each letter has drop-down fields available to customize the content depending on the referral status (i.e., Accepted, Incomplete, Declined, etc.).

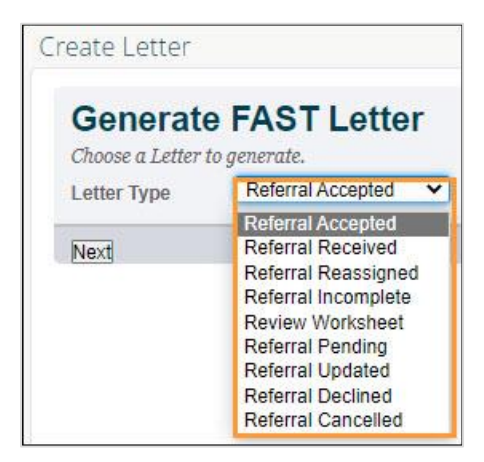

 Provide Information (to Referrer) – Select this option to provide information to the referring provider. If selected, the referral will then appear on the Action Required worklist of the referring provider's My Referrals dashboard.

| Attachments            |                               | Choose a file                                  |         |
|------------------------|-------------------------------|------------------------------------------------|---------|
|                        | File size restricted to 30MB. | Multiple files can be uploaded up to a limit o | of 1501 |
| Netcare<br>Document(s) | ① Link a document             |                                                |         |
| Comment to             |                               |                                                |         |

 Request Information (from Referrer) – Select to ask for more information from the referring provider. The referral will appear on the receiving provider's *Triage Referrals* dashboard on the *Waiting for Response* worklist and the referring provider's *Action Required* worklist. When Missing mandatory information is selected a second *Details* list is displayed to further define what is missing.

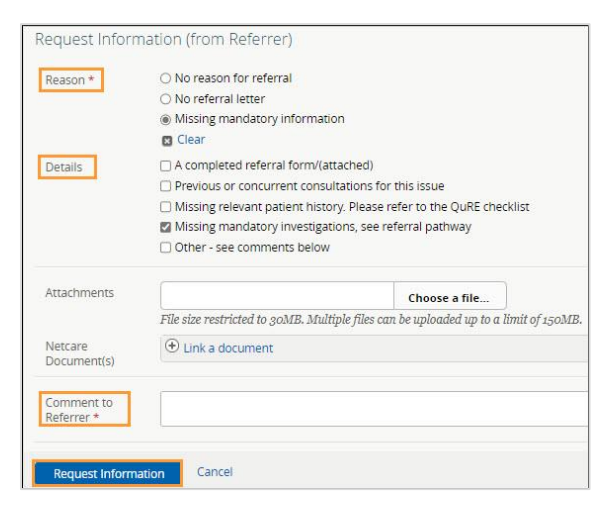

Requested Info: Received/Not Required – Select this option if a referring provider submitted the requested information via fax or the information is found elsewhere or is no longer required (i.e., the referral is no longer required because it has been cancelled or declined). Attach the requested information to clear all flags (i.e., Waiting for Response and Action Required). There is no status change.

| Attachments            |                              | Choo                         | se a file               |      |
|------------------------|------------------------------|------------------------------|-------------------------|------|
|                        | File size restricted to 30MI | . Multiple files can be uplo | aded up to a limit of 1 | 50MI |
| Netcare<br>Document(s) | () Link a document           |                              |                         |      |
| Comment                |                              |                              |                         |      |

#### Intake

Workflow items that are italicized indicate that there is no form to enter information in but the referral status will change.

| Communication ~   Intak  | <u>xe</u> ✓   Scheduling ✓   Triage ✓ |
|--------------------------|---------------------------------------|
| Change Referral Reason   |                                       |
| Complete Clerical Triage |                                       |
| Redirect                 | larbo                                 |
| Set External Triage Site | arbo                                  |
| Set Service Provider     | ler I                                 |
| Start Clerical Triage    |                                       |
| Update Received Date (T2 | 0                                     |

- Change Referral Reason The Change Referral Reason workflow can be used to enter a more specific Referral Reason or correct a Referral Reason that may have been entered incorrectly (for both eConsults and Referrals). Only users who have access to the Triage dashboard or the My Assigned Referrals dashboard have access to this function. Referring providers do not have access to this function. This action does not change the referral status or generate any notifications. For example, a referral is submitted for the Adult Gastroenterology Specialty with Adult gastroenterology issue as the Referral Reason. The triage centre changes the Referral Reason to a more specific Gastroenterology reason, such as Gastroesophageal reflux disease (GERD).
- Complete Clerical Triage –Select this option to complete clerical triage. This will change the status to Waiting for Clinical Triage. There is no form associated with this workflow.

| Change Reason     | Adult gastroenterology issue                                     |
|-------------------|------------------------------------------------------------------|
| From -            |                                                                  |
| Referral Reason * | ⊕ Add                                                            |
|                   | Changing referral reason does not update mandatory requirements. |
| Comment           |                                                                  |
| Change Referra    | Adult gastroenterology issue                                     |
| From -            |                                                                  |
| Referral Reason * | Gastroesophageal reflux disease (GERD)                           |
|                   | Changing referral reason does not update mandatory requirements  |
| Comment           |                                                                  |

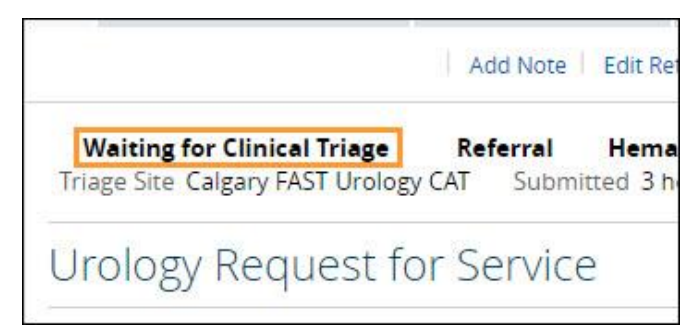

 Redirect (previously named Reassign)– Select this option to redirect the referral to another triage facility. The referral status will change to Redirected and appear on the newly assigned facility's Triage Referrals dashboard in the Redirected worklist. Redirect does not update mandatory requirements. Only users who have access to the Triage dashboard or the My Assigned Referrals dashboard have access to this function. Referring providers do not have access to this feature.

| Triage Site, Specialty, Referral<br>Reason * | Central FAST Orthopaedics CAT, 🛞<br>Orthopaedic Surgery,<br>Arthritis of elbow |                           |              |
|----------------------------------------------|--------------------------------------------------------------------------------|---------------------------|--------------|
|                                              | Redirect does not update mandatory requi                                       | rements or external triag | ge facility. |
| Reason *                                     |                                                                                | ~                         |              |
| Currently Assigned Service<br>Provider       | Receiving Provider II                                                          |                           |              |
| Service Provider *                           | O Leave unchanged                                                              |                           |              |
|                                              | O Change provider                                                              |                           |              |
|                                              | O No provider assigned at this time                                            |                           |              |
|                                              | 🛛 Clear                                                                        |                           |              |
| Attachments                                  |                                                                                | Choose a file             |              |
|                                              | File size restricted to 30MB. Multiple files                                   | an be uploaded up to a h  | imit of 150l |
| Netcare Document(s)                          | ⊕ Link a document                                                              |                           |              |
| Comment                                      |                                                                                |                           |              |

 Set External Triage Site – Select this workflow if clinical triage is being completed by a site external and add the site name.

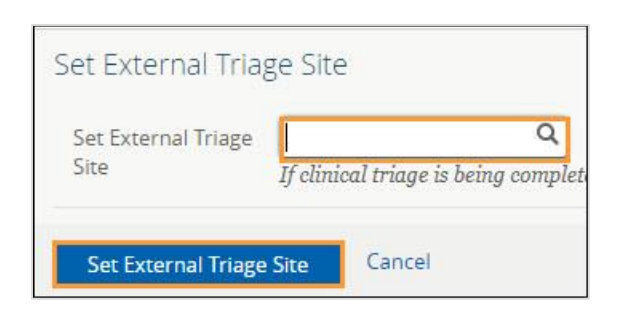

 Set Service Provider – Select this workflow to assign a service provider to the referral. In the pop-up, type the service provider's name and select it from the list. Click Set Service Provider to finish.

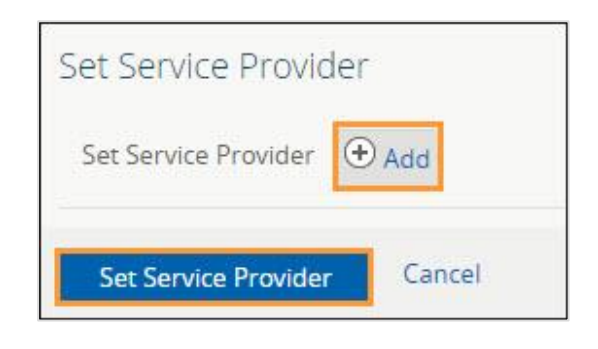

 Start Clerical Triage – Select this workflow to ensure that users are aware that the referral has been received and processing has started. It will change the status to Clerical Triage in Progress. There is no associated form.

| ≡  | Limited Documents                                                 | 🧃 All Documents                          | Dashboard                          |
|----|-------------------------------------------------------------------|------------------------------------------|------------------------------------|
|    |                                                                   | Add Note Edit F                          | teferral Print                     |
| C  | <b>Terical Triage in Progress</b><br>age Site Calgary FAST Urolog | <b>Referral Hem</b><br>y CAT Submitted 2 | n <b>aturia gross</b><br>hours ago |
| Ur | ology Request fo                                                  | or Service                               |                                    |

Update Received Date (T2) – Used to update the received date of the referral. The wait for surgical consultation is calculated and reported on for the period between Received Date (T2) and Completion (T5). Referral Wait is calculated for all patients that have their referral processed through the FAST (Facilitated Access to Specialized Treatment) Program. If a referral is redirected to another service provider do not change the received date.

| Update Received<br>Date (T2) * |                                |
|--------------------------------|--------------------------------|
| Reason *                       |                                |
| Comment                        |                                |
|                                | Received date entered in error |
|                                | Other                          |

### Scheduling

Workflow items that are italicized indicate that there is no form to enter information in but the referral status will change.

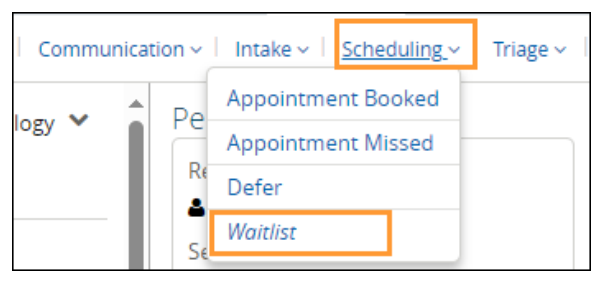

 Appointment Booked – Select this option to add an appointment date and select the Appointment Type – Screening, Consult or Virtual.

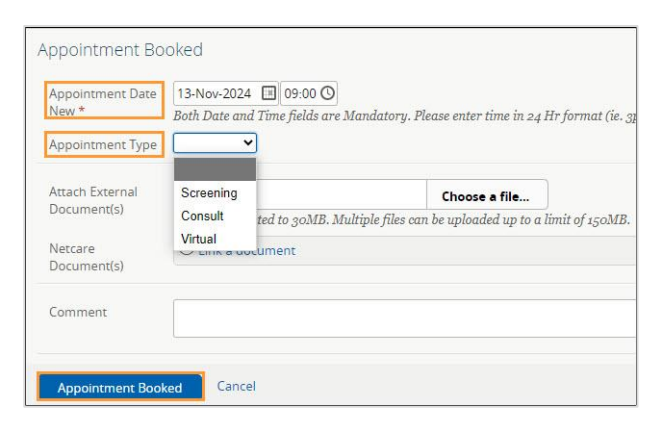

 Appointment Missed – Select this option to change the referral status to Appointment Missed. If the referring provider has their Provider Notifications set up with the default options, this will trigger an email to them.

| 12 94    |                                                              |
|----------|--------------------------------------------------------------|
| Reason * |                                                              |
| Comment  | Will contact patient to rebook<br>Re-refer patient to rebook |
|          | Patient will not be rebooked and is returned to your care    |

 Defer – Select this option to show that a request is not ready to be booked. The referral will move to the Deferred worklist. You need to check this list regularly, as no alerts are associated with it.

| Review Date *          | 25-Jan-2024 🛄                                                        | 7                      |
|------------------------|----------------------------------------------------------------------|------------------------|
| Reason *               | Social factors<br>Functional limitations                             | Choose a file.         |
| Attachments            | Unable to contact patient / guardian<br>Other medical considerations | les can be uploaded up |
| Netcare<br>Document(s) | ⊕ Link a document                                                    |                        |
| Comment                |                                                                      |                        |

 Waitlist – Select this option to change the referral status to Waitlisted. As a comment box is unavailable for changing the status to Waitlisted, select Add Note and choose Clerical to enter a note regarding the patient's waitlist status if required.

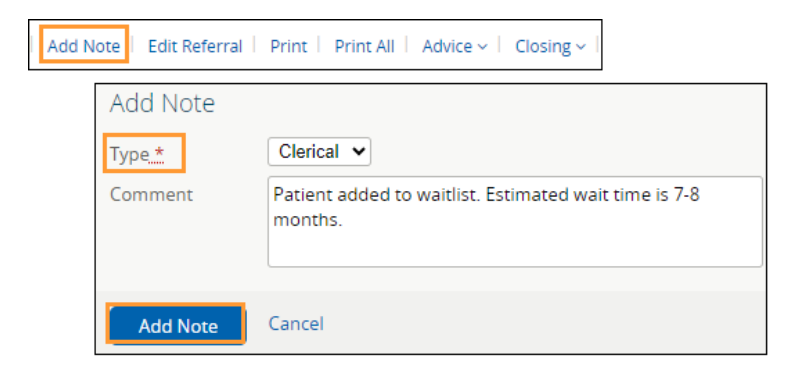

### Triage

Workflow items that are italicized indicate that there is no form to enter information in, but the referral status will change.

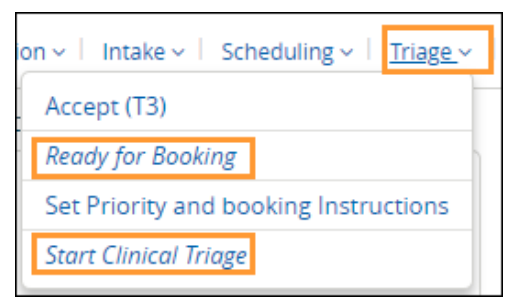

Accept (T3) – Select this option to enter the accepted date of the referral. The status of the referral will change to Accepted. Accepted status indicates the referral has been accepted by the specialist/clinic. The referral stays on the receiving provider's Triage worklist on the Triage Referrals dashboard and My Assigned Referrals dashboard.

| Accepted Date (13)* | 13-Nov-2024                          |                                        |          |
|---------------------|--------------------------------------|----------------------------------------|----------|
| Attachments         |                                      | Choose a file                          |          |
|                     | File size restricted to 30MB. Multip | le files can be uploaded up to a limit | of 150Ml |
| Netcare Document(s) | • Link a document                    |                                        |          |
|                     |                                      |                                        |          |
| Comment             |                                      |                                        |          |

 Ready for Booking –Select this option to change the referral status to Waiting for Appointment. This action can be used by specialties that do not have a waiting list, and an appointment can be scheduled as soon as triage is complete. This also moves the referral from the Triage to the Waiting for Appointment/Waitlisted worklist.

| + | DATE OF BIRTH 12-Jan-197                                                  | 0 (54y) s | ex F                                        | ULI I            | ^               |
|---|---------------------------------------------------------------------------|-----------|---------------------------------------------|------------------|-----------------|
|   | NO CPAR PRIMARY PROVIDER                                                  | 1         | PATIENT PRIMARY ADDRESS                     | •                | PATIENT MAILIN  |
| = | All Documents                                                             | Flowshee  | ets 📋 Patient Event                         | History          | Immunizat       |
|   |                                                                           | Add Note  | Edit Referral Print                         | Print All        | Advice ~   Clos |
| T | Waiting for Appointme<br>riage Site South FAST Ort<br>Referral ID RFS-AAB | nt Ref    | ferral Hip dysplasia<br>CAT Submitted 5 wee | o Orth<br>ks ago | opaedic Surgery |

Set Priority and Booking Instructions – Select this option to set the priority of the referral (based on the request's clinical content). The default Priority is Routine. If it's not Routine select Semi Urgent, or Urgent.

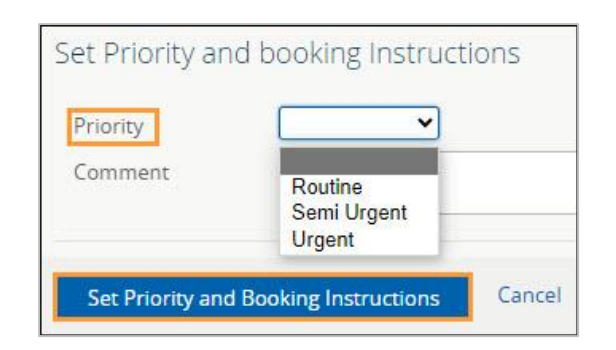

Start Clinical Triage – Select this option to start clinical triage. This will change the status to Clinical Triage in Progress. There is no form associated with this action.

| EREFERRAL, TWO B<br>DATE OF BIRTH 12-Jan-1970 (54y) SEX F                                                                                                    |                 | ×               |  |  |  |
|----------------------------------------------------------------------------------------------------|-----------------|-----------------|--|--|--|
| NO CPAR PRIMARY PROVIDER     PATIENT PRIMARY ADDRESS       Image: Strate Strate | History         | TIENT MAILING A |  |  |  |
| Add Note   Edit Referral   Print                                                                                                    | Print All   Adv | ice 🗸 🕴 Closing |  |  |  |
| Clinical Triage in Progress Referral Hip dysplasia Orthopaedic Surgery<br>Triage Site South FAST Orthopaedics CAT Submitted 5 weeks ago<br>eReferral ID RFS-AAB                                                                                                    |                 |                 |  |  |  |